# **Quick Start**

Twiny

\*Quick Start réalisé avec la version TwinY v2.2.0 et TwinY-Tool v3.4.0

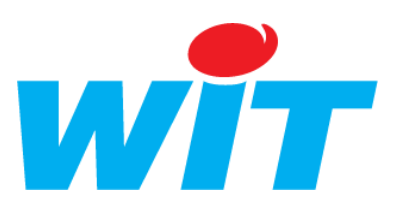

| Désignation                          | Quantité |
|--------------------------------------|----------|
| TwinY Cube 6.2.4.0 (TWY101 / TWY102) | 1        |
| Antenne GSM (NEGO522)                | 1        |
| Cordon TwinY PC (CRD502)             | 1        |
| Joint d'étanchéité de rechange       | 1        |
| Gabarit de perçage                   | 1        |

2

1

# Caractéristiques

| <b>Boîtier TwinY</b> | Cube                                        |
|----------------------|---------------------------------------------|
| Etanchéité           | IP67                                        |
| Dimensions           | h.64 x L.115 x l.151 mm                     |
| Poids                | 500g                                        |
| Montage              | Mural                                       |
| Connectique          | Borniers débrochables<br>et presses étoupes |

| Alimentation                      |           |  |  |  |
|-----------------------------------|-----------|--|--|--|
| TwinY avec alim. Interne (TWY101) |           |  |  |  |
| Pile                              | Lithium   |  |  |  |
| Tension                           | 3,6 V     |  |  |  |
| Capacité                          | 13 Ah     |  |  |  |
| TwinY avec alim. Externe (TWY102) |           |  |  |  |
| Batterie                          | 12/24 VDC |  |  |  |
| Panneau solaire                   | 12/24 VDC |  |  |  |

| CPU                   |           |
|-----------------------|-----------|
| Fréquence d'horloge   | 9,216 Mhz |
| Capacité mémoire      | 2 Mb      |
| Nbre de pas de mesure | 245 000   |
| Horloge temps réel    | Oui       |

| Communication                                      |                                    |  |  |  |  |
|----------------------------------------------------|------------------------------------|--|--|--|--|
| Modem GSM                                          |                                    |  |  |  |  |
| Type quad-bande<br>900/1800 MHz et<br>850/1900 Mbz |                                    |  |  |  |  |
| Durée et<br>fréquence d'éveil                      | Paramétrable                       |  |  |  |  |
| Mode de<br>transmission                            | SMS (alarmes),<br>GSM Data et GPRS |  |  |  |  |
| Antenne GSM                                        |                                    |  |  |  |  |
| Туре                                               | Externe                            |  |  |  |  |
| Connecteur                                         | SMA                                |  |  |  |  |
| Cable                                              | 2,5m                               |  |  |  |  |
| Communication locale                               |                                    |  |  |  |  |
| Connecteur RJ11 en RS232                           |                                    |  |  |  |  |

| Conditions d'utilisation |              |  |  |  |
|--------------------------|--------------|--|--|--|
| Température              |              |  |  |  |
| Fonctionnement           | -10°C à 50°C |  |  |  |
| Stockage                 | -25°C à 70°C |  |  |  |

| Entrées / Sorties                                          |                                         |                    |              |  |  |  |
|------------------------------------------------------------|-----------------------------------------|--------------------|--------------|--|--|--|
| 6 DI (entrées TOR)                                         |                                         | 2 DO (sorties TOR) |              |  |  |  |
| Boucles sèches                                             | Contacts relais ou<br>Collecteur ouvert | Туре               | Opto-isolées |  |  |  |
| Dont 2 pour comptage rapide                                | 20Hz                                    | Limite en tension  | 24 VDC       |  |  |  |
| 4 AI (entrées analogique                                   | es)                                     | Limite en courant  | 20 mA        |  |  |  |
| Gamme d'entrée 0-20Vdc (tension)                           |                                         |                    |              |  |  |  |
| 0-20mA (courant)Impédance d'entrée> 1 M $\Omega$ (tension) |                                         |                    |              |  |  |  |
|                                                            |                                         |                    |              |  |  |  |
|                                                            | 200Ω (courant)                          |                    |              |  |  |  |

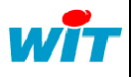

#### 2.1 - Insertion de la carte SIM :

Cette phase consiste à insérer la carte SIM dans son support. Pour pouvoir ouvrir le couvercle du support et insérer la carte SIM, le verrou doit être sur la position « OPEN ». Après insertion de la carte SIM, le verrou du support doit être mis sur la position « LOCK ».

La carte SIM s'insère dans la position indiquée ci-dessous :

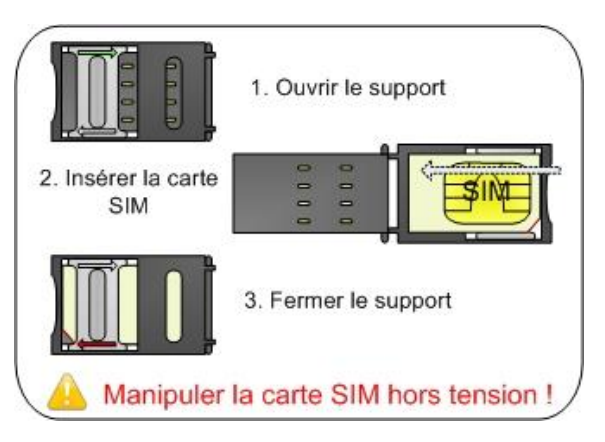

L'abonnement téléphonique doit être de type **GSM Data** (Machine To Machine) afin de pouvoir dialoguer avec un outil d'exploitation tel que TwinY-Tool ou e@sy-pilot.

#### 2.2 - Raccordement de l'antenne GSM :

#### Caractéristiques

i

| Caractéristiques de l'antenne GSM |        |  |  |
|-----------------------------------|--------|--|--|
| Longueur                          | 120 mm |  |  |
| Largeur                           | 20 mm  |  |  |
| Hauteur                           | 3 mm   |  |  |
| Longueur de fil                   | 2,5 m  |  |  |
| Matière Plastique semi rigide     |        |  |  |

Antenne GSM

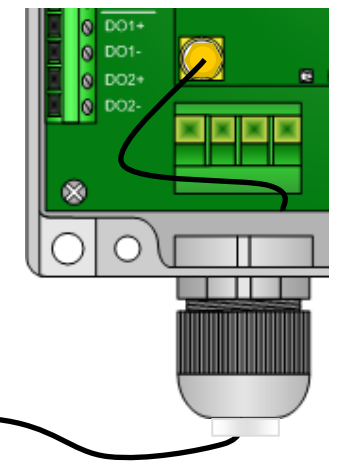

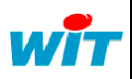

| Home II - 138. av. Léon Bérenger | Tel      | : +33 (0)4 93 19 37 3 | QUI      | CK START TWIN | Y CUBE        |
|----------------------------------|----------|-----------------------|----------|---------------|---------------|
| F-06706 St Laurent du Var Cedex  | Fax      | : +33 (0)4 93 07 60 4 | Réf. Doc | QTT/001F      | Date 20-09-11 |
| http://www.wit.fr                | Hot-line | : +33 (0)4 93 19 37 3 | Version  | 4.1           | Page 3 / 12   |

3

#### Précaution de raccordement

Pour raccorder l'antenne GSM au TwinY Cube, suivre les étapes suivantes :

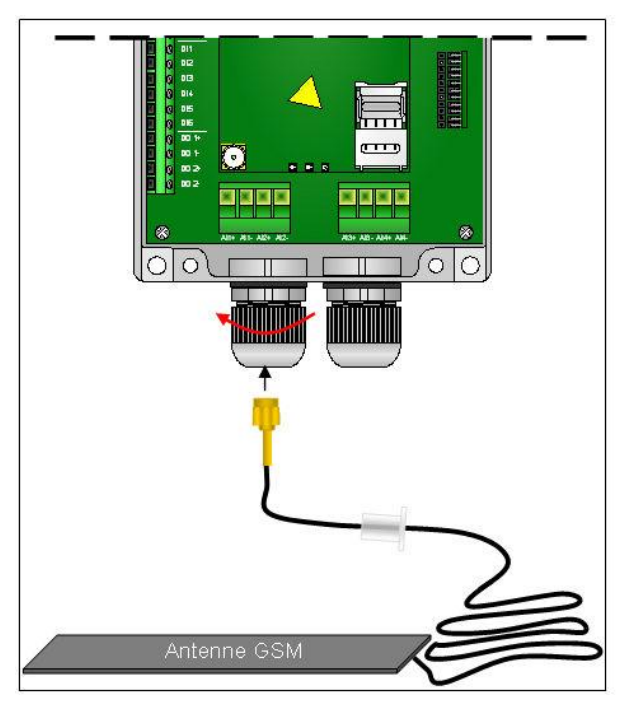

Antenne GSM

Dévisser le presse étoupe pour y insérer le connecteur SMA

Insérer le bouchon entièrement puis serrer le presse étoupe au maximum

#### 2.3 – Configuration des entrées analogique : Courant / Tension :

Le TwinY Cube est configuré d'usine en mode « Tension ». Pour activer les entrées analogiques en mode « Courant », utiliser les contacts présents sur la carte des entrées analogiques.

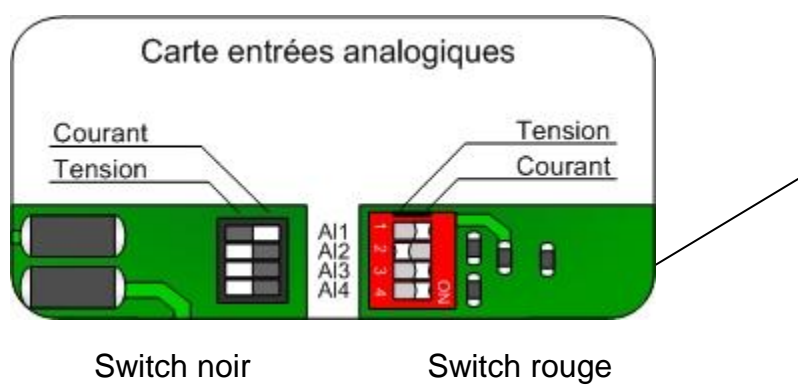

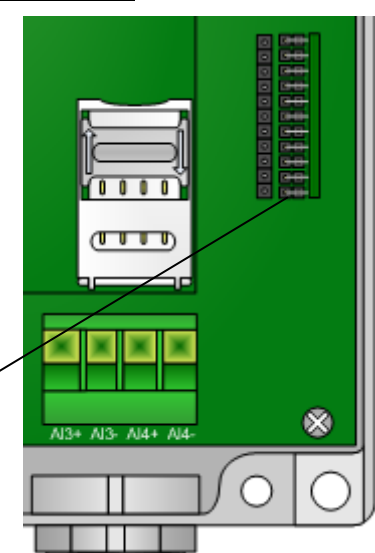

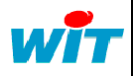

#### 2.4 – Raccordement des entrées / sorties du TwinY Cube :

Le raccordement des entrées / sorties digitales (T.O.R.) s'effectue sur le bornier de gauche du TwinY Cube. Le raccordement des entrées analogiques s'effectue sur les deux borniers débrochables du bas.

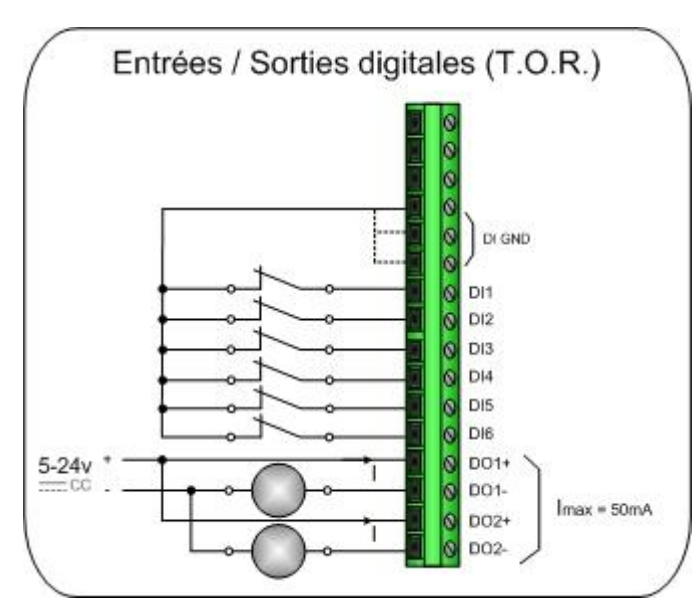

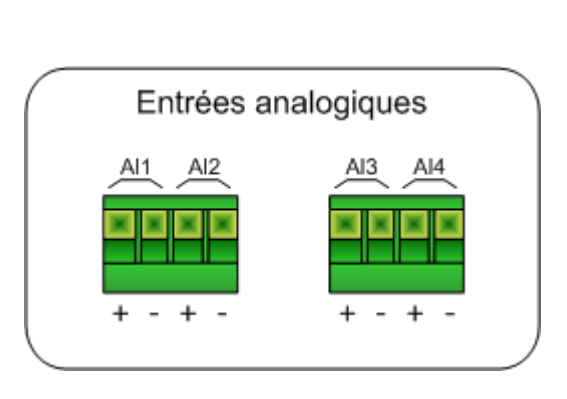

### 2.5 – Raccordement de l'alimentation

### TWY101 – TwinY Cube à alimentation interne (pile)

Raccorder le connecteur de la pile à la carte embase :

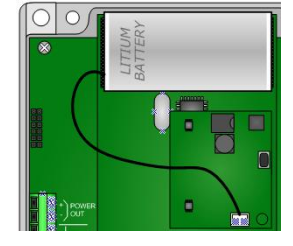

Power IN +/-

#### TWY102 – TwinY Cube à alimentation externe

Alimenter le bornier « Power IN +/- » par une tension comprise entre 12 et 24VDC :

#### 2.6 – Précautions d'étanchéité :

Afin de garantir le niveau d'étanchéité IP67, il est important de respecter les précautions suivantes :

- le diamètre du câble passant par les presses étoupe doit être compris entre 6 et 10mm.
- les presse étoupes non utilisés doivent être obstrués par les bouchons de silicone fournis.
- le joint d'étanchéité doit être remplacé à chaque ouverture du boîtier.

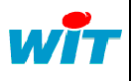

Remplacement de la pile (TWY101)

Lors du remplacement d'une pile d'un TwinY Cube, suivre les procédures suivantes :

#### 3.1 – TwinY Cube avec carte d'optimisation

#### Descriptif

La carte d'optimisation est la carte électronique qui se situe entre la pile et la base du TwinY Cube.

Cette carte a été intégrée aux TwinY Cube livrés à compter du 1<sup>er</sup> Août 2007.

Cette carte a pour intérêts :

- optimiser le fonctionnement du TwinY Cube en basse température.
- accroître la durée de vie de la pile.
- obtenir de nouvelles variables liées à l'alimentation

#### Procédure

- 1 Débrancher la pile
- 2 Attendre que l'ensemble des voyants s'éteigne
- 3 Si la carte d'optimisation est équipée d'un bouton poussoir, rester appuyé 10sec dessus afin de décharger complètement le TwinY.
- 4 Remplacer la pile
- 5 Raccorder la pile
- 6 Remplacer le joint d'étanchéité avant de refermer le boîtier
- 7 Réinitialiser le compteur d'énergie dans le menu Système > Energie > Pile neuve

Ne pas appuyer sur le bouton poussoir lorsque la pile est raccordée sous peine de détruire celle-ci.

### 3.2 – TwinY Cube sans carte d'optimisation

#### Procédure

- 1 Débrancher la pile
- 2 Attendre que l'ensemble des voyants s'éteigne
- 3 Remplacer la pile
- 4 Raccorder la pile
- 5 Remplacer le joint d'étanchéité avant de refermer le boîtier
- 6 Réinitialiser le compteur d'énergie dans le menu Système > Energie > Pile neuve

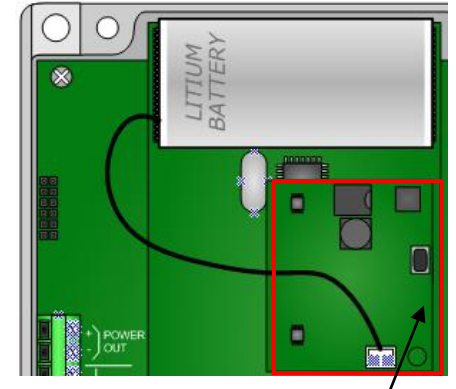

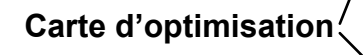

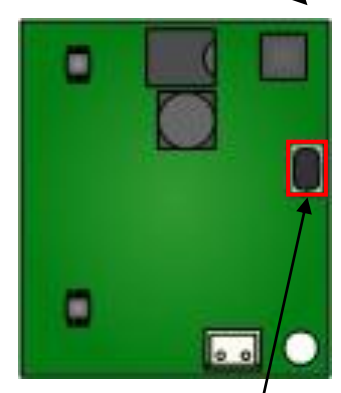

**Bouton poussoir** 

0

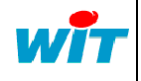

|   | Home II - 138. av. Léon Bérenger | Tel      | : +33 (0)4 93 19 37 3 | QUI      | CK START TWIN | Y CUBE        |
|---|----------------------------------|----------|-----------------------|----------|---------------|---------------|
| • | F-06706 St Laurent du Var Cedex  | Fax      | : +33 (0)4 93 07 60 4 | Réf. Doc | QTT/001F      | Date 20-09-11 |
|   | http://www.wit.fr                | Hot-line | : +33 (0)4 93 19 37 3 | Version  | 4.1           | Page 6 / 12   |

4

# Remplacement du joint d'étanchéité

Afin d'assurer une parfaite étanchéité du produit, il est préconisé de remplacer le joint à chaque ouverture du boîtier.

1 – Ouvrir le boîtier

5

- 2 Effectuer l'intervention désirée (remplacement de la pile, connexion locale, ...)
- 3 Retirer le joint usagé du couvercle.
- 4 Mettre en place le nouveau joint en tenant compte de l'orientation de celui-ci ; forme conique vers l'intérieur du couvercle :

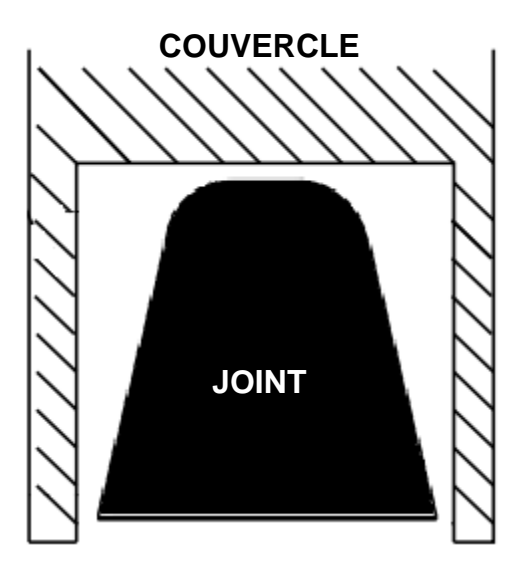

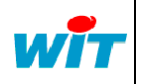

6

## Installation de TwinY-Tool

- 1 Insérer le CD TwinY dans votre lecteur.
- 2 Suivre les étapes d'installation du logiciel.

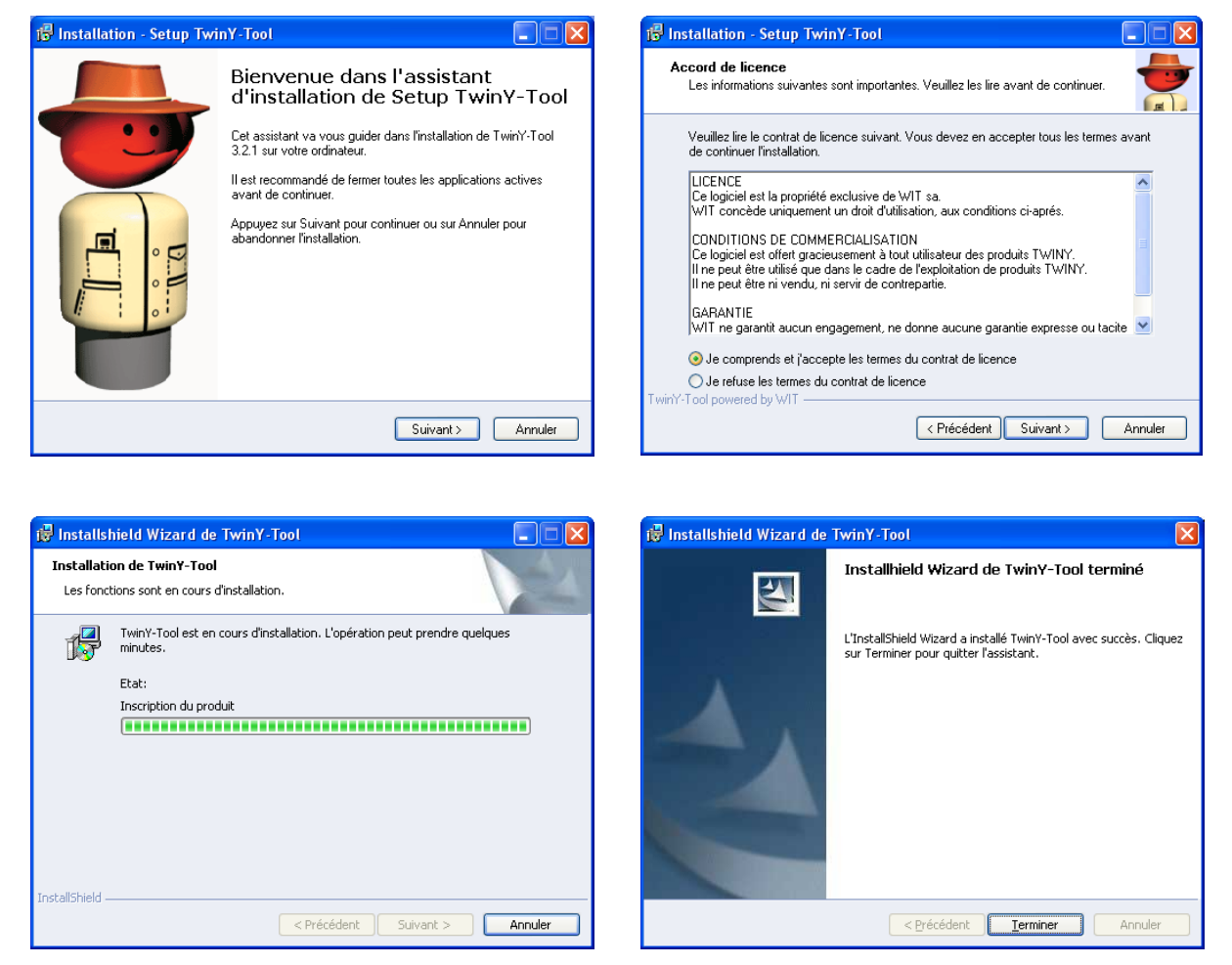

**3** – Lancer le programme TwinY-Tool.

|                   | 🖮 WIT 🕨 | 🛅 TwinY-Tool | • | 🧯 TwinY-Tool              |
|-------------------|---------|--------------|---|---------------------------|
| Tous les programm | nes 🜔   |              |   | 🛅 Doc 🔹 🕨                 |
|                   |         |              |   | 👸 Désinstaller TwinY-Tool |
|                   |         |              |   | 🛅 Firmware 🔹 🕨            |
| 🦺 démarrer        | * 🕑 🏉 🚥 |              |   |                           |

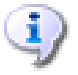

Le logiciel TwinY-Tool est également disponible sans programme d'installation. Dans ce cas, il suffit d'exécuter le fichier TwinY-Tool.exe.

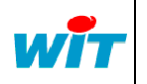

| Home II - 138. av. Léon Bérenger | Tel      | : +33 (0)4 93 19 37 3 | QUICK START TWINY CUBE |          |               |
|----------------------------------|----------|-----------------------|------------------------|----------|---------------|
| F-06706 St Laurent du Var Cedex  | Fax      | : +33 (0)4 93 07 60 4 | Réf. Doc               | QTT/001F | Date 20-09-11 |
| http://www.wit.fr                | Hot-line | : +33 (0)4 93 19 37 3 | Version                | 4.1      | Page 8 / 12   |

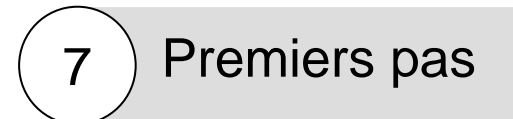

#### 7.1 – Se connecter au TwinY Cube

 1 – Raccorder le TwinY Cube à votre PC (Connecteur Db9 / RS232) à l'aide du cordon TwinY / PC (CRD502)

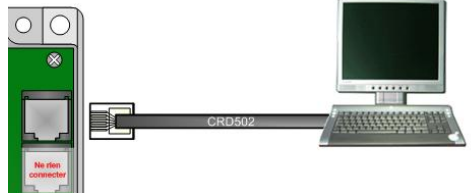

2 - Renseigner les informations liées à la communication locale :

| 4                  | inY-Tool v3.4                                           | .0 (01/04/20              | 08)<br>Paramétrage  |                                   | 3 |  |
|--------------------|---------------------------------------------------------|---------------------------|---------------------|-----------------------------------|---|--|
| <b>?</b><br>Struct | ure Préférences                                         | Moniteur                  |                     | Connexion Connexion locale (COM1) |   |  |
| La<br>M            | erface<br>angage<br>lode Expert                         | Francais                  | <b>_</b>            |                                   |   |  |
| -Con<br>A<br>Ni    | n <mark>figuration pour</mark><br>actif<br>uméro du COM | connexion                 | 1<br>Stat: Run (Ok) | 🕜 Par défaut                      |   |  |
| Vi<br>Ni           | itesse<br>ombre de bits                                 | 19200 Baud<br>8 Data Bits | ls _                | Fichier Application TwinY         |   |  |
| Pa<br>Ni           | ante<br>ombre de bits de st                             | op 1 Stop Bit             | •<br>•              | Dossier de mise à jour du Modem   |   |  |

La vitesse est de 9 600Bauds pour les versions logicielles TwinY Cube inférieures à v1.1.0 et 19 200Bauds pour les versions supérieures ou égales.

#### **3** – Saisir le mot de passe

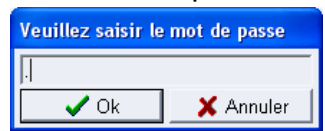

Une demande de mot de passe apparaît. Le . (point) est le mot de passe par défaut.

#### 7.2 – Identifier votre TwinY Cube

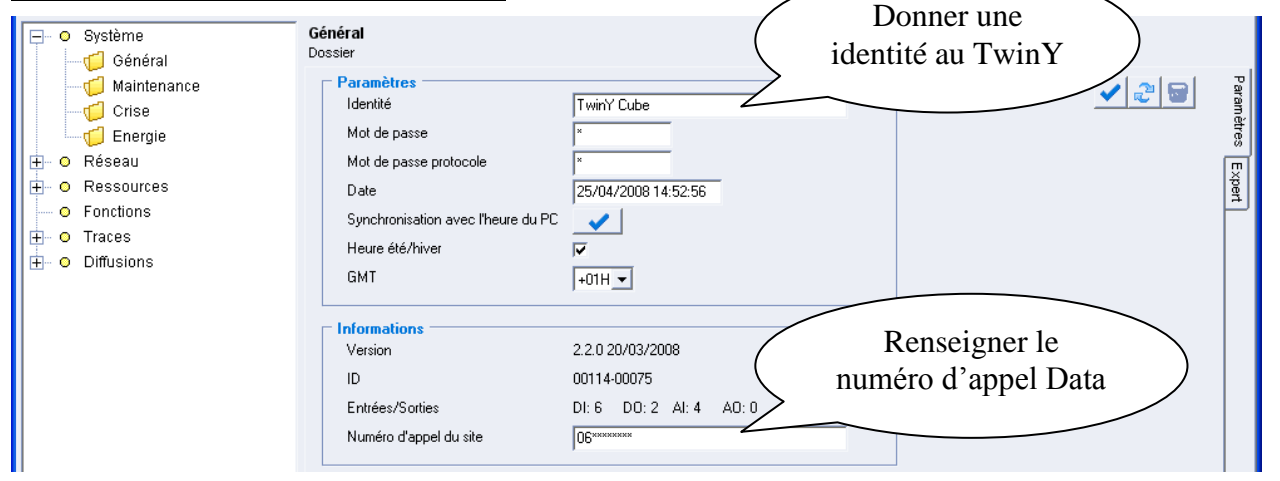

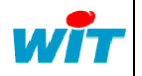

| Home II - 138. av. Léon Bérenger | Tel      | : +33 (0)4 93 19 37 3 | QUI      | CK START TWIN | ( CUBE        |
|----------------------------------|----------|-----------------------|----------|---------------|---------------|
| F-06706 St Laurent du Var Cedex  | Fax      | : +33 (0)4 93 07 60 4 | Réf. Doc | QTT/001F      | Date 20-09-11 |
| http://www.wit.fr                | Hot-line | : +33 (0)4 93 19 37 3 | Version  | 4.1           | Page 9 / 12   |

### 7.3 – Les paramètres GSM

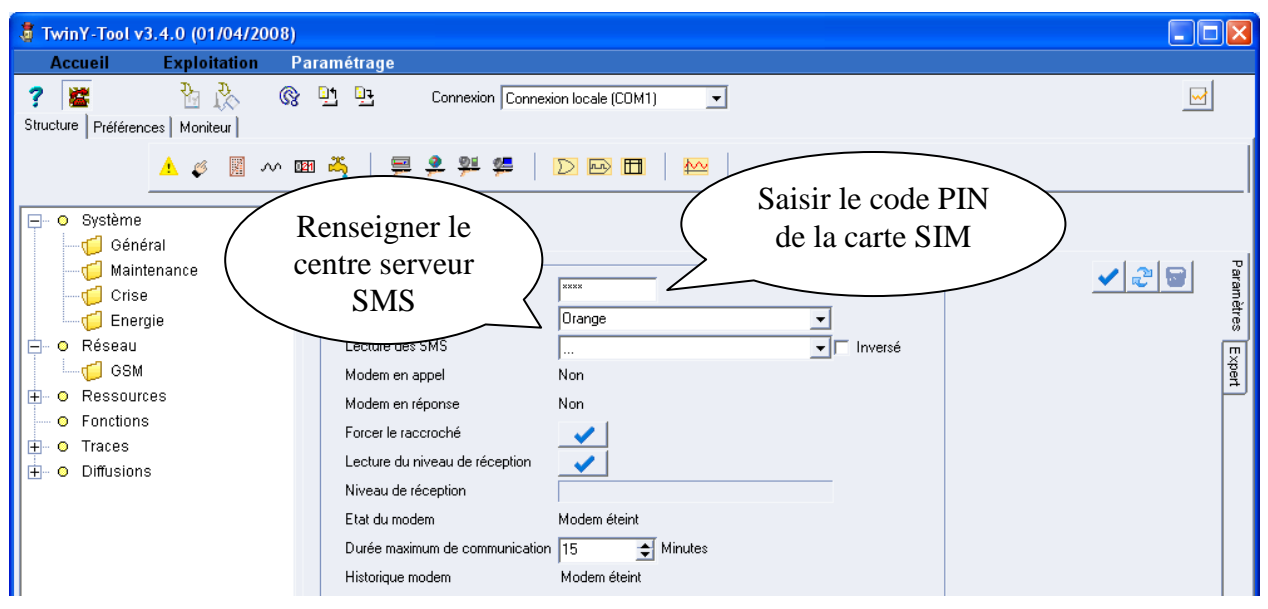

### 7.4 – Configurer les entrées / sorties

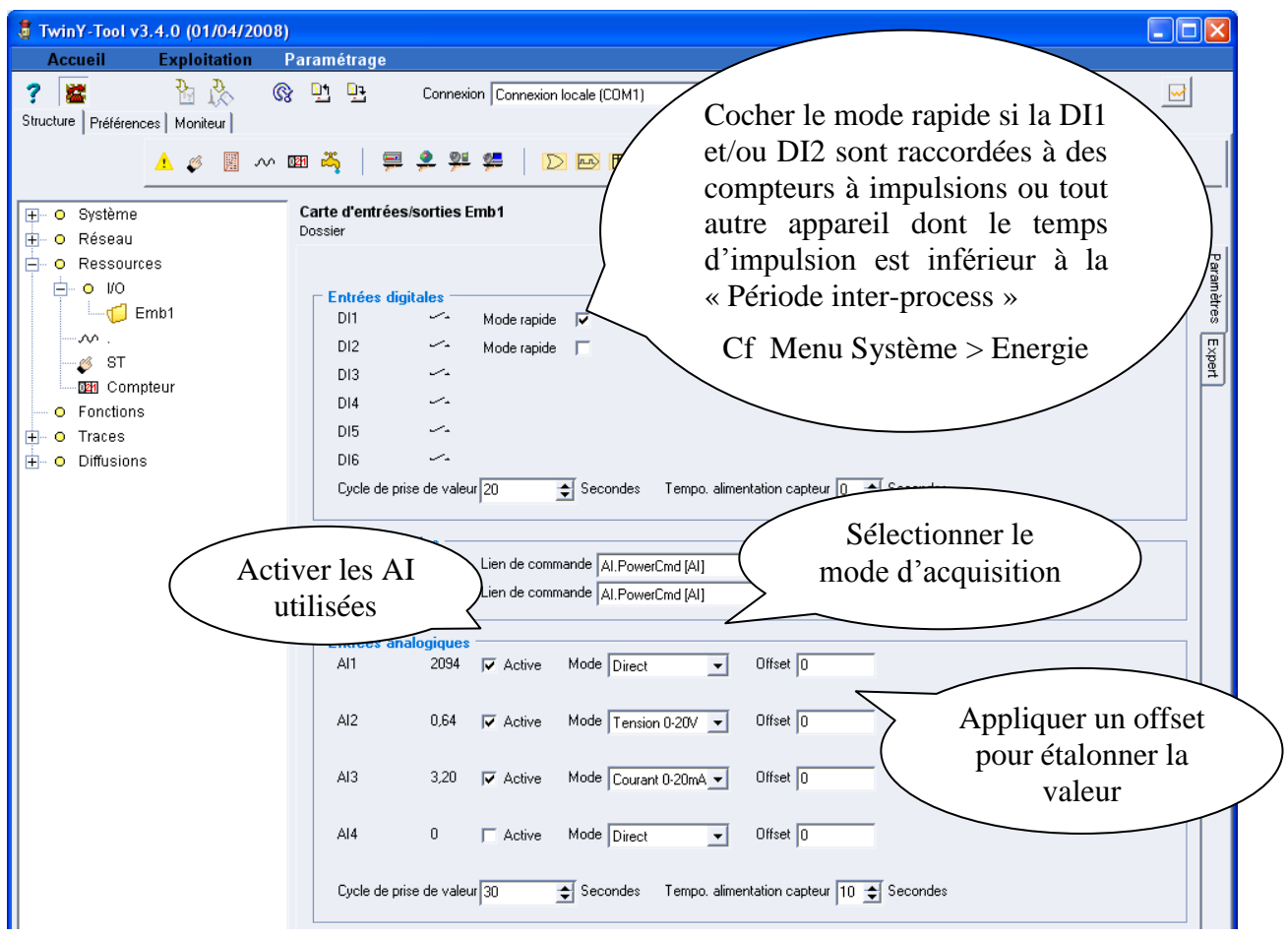

Pour plus d'informations liées au paramétrage et à l'utilisation du TwinY-Tool, se reporter au **Manuel de paramétrage** et **Manuel d'exploitation** du TwinY Cube disponible sur CD-Rom ainsi que sur notre site Internet <u>www.wit.fr</u>.

| wit |  |
|-----|--|
|     |  |

i

|   | Home II - 138. av. Léon Bérenger | Tel      | : +33 (0)4 93 19 37 3 | QUI      | CK START TWIN | Y CUBE        |
|---|----------------------------------|----------|-----------------------|----------|---------------|---------------|
| - | F-06706 St Laurent du Var Cedex  | Fax      | : +33 (0)4 93 07 60 4 | Réf. Doc | QTT/001F      | Date 20-09-11 |
|   | http://www.wit.fr                | Hot-line | : +33 (0)4 93 19 37 3 | Version  | 4.1           | Page 10 / 12  |

# Mise à jour

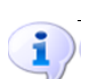

8

La mise à jour logicielle d'un TwinY Cube ne peut se faire qu'en y étant connecté en local.

Avant d'effectuer la mise à jour du TwinY Cube, veiller à :

- exporter le paramétrage sur le PC
- diffuser l'ensemble des acquisitions (journal, états, traces) vers votre outil d'exploitation (TwinY-Tool, e@sy-pilot,etc.)
- 1 Raccorder le TwinY Cube au PC avec le cordon TwinY / PC (CRD502).
- 2 Lancer le programme TwinY-Tool v3.4.0 ou supérieur.
- 3 Sélectionner « Connexion local » puis suivre les étapes suivantes (1 à 3) :

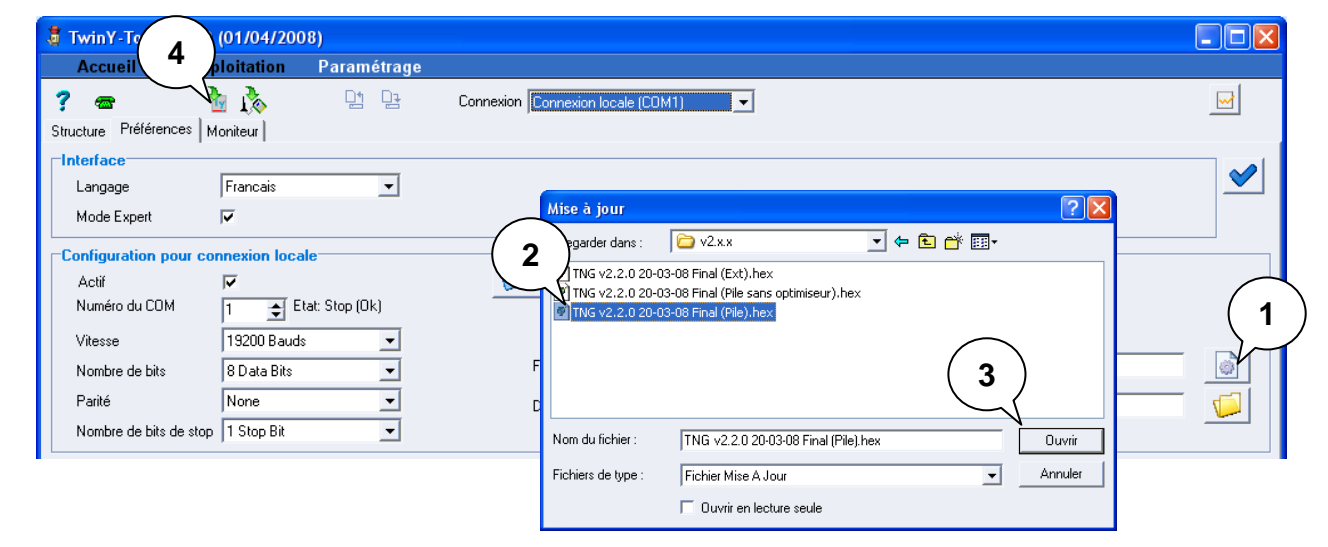

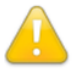

S'assurer qu'aucun autre programme n'utilise le même port de communication.

Veiller à sélectionner la version logicielle correspondant au TwinY Cube :

- TwinY avec alimentation interne (Pile) avec carte d'optimisation
- TwinY avec alimentation interne (Pile) sans carte d'optimisation
- TwinY avec alimentation Externe
- 4 Démarrer le téléchargement en cliquant sur l'icône (4).
- 5 Cliquer sur « Oui » à la demande de confirmation puis saisir le mot de passe du TwinY Cube (le . par défaut).

| TwinY- | Tool                                                                                                    |  |  |  |  |  |
|--------|----------------------------------------------------------------------------------------------------|--|--|--|--|--|
| 2      | Application sélectionnée pour la mise à jour:<br>C:[Barre d'outls]  Versions\TwinY Cube v2.x:x\TNG v2.2.0 20-03-08 Final (Pie).<br>Confirmez-wai k 2 |  |  |  |  |  |
|        | Oui Non                                                                                                    |  |  |  |  |  |

6 - Le téléchargement débute :

Run Téléchargement TwinY Local, en cours... 5%

7 – Le chargement de la version logicielle est terminé lorsque la barre de progression a atteint 100% :

Stop Téléchargement TwinY Local, correct 100%

**8** – Recharger le paramétrage si le TwinY était déjà paramétré.

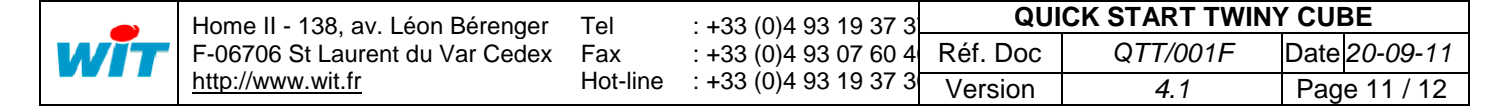

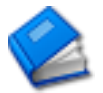

Documentations complémentaires :

Manuel de paramétrage du TwinY Cube Manuel d'exploitation du TwinY Cube Manuel des Rendez-vous du TwinY Cube

L'ensemble de ces documentations est disponible sur notre site Internet <u>www.wit.fr</u>.

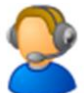

Pour toute autre information, notre support technique se tient à votre disposition au 04.93.19.37.30 / <u>hot-line@wit.fr</u>.

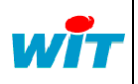